# i-mobile for SP Application 広告表示SDK Unity プラグイン 設定資料

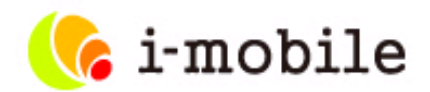

2015年6月版

Proprietary and Confidential to i-mobile Co.,Ltd. All Rights Reserved

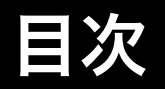

## 1. 概要

2. アプリケーションの登録、広告スポットの作成

3. サンプルアプリケーションの使用方法

### 4. プラグイン適用手順

4.1. プラグイン適用手順1 (iOS、Android共通)
4.2-a. プラグイン適用手順2-a (iOS)
4.2-b. プラグイン適用手順2-b (Android)

### 5. 広告の表示方法

- 5.1. 全画面広告の表示方法 (全画面広告共通) 全画面広告の表示方法 (起動時に広告を表示する) 全画面広告の表示方法 (広告を表示する向きを設定)
- 5.2. インライン広告の表示方法 (インライン広告共通) インライン広告の表示方法 (表示・非表示の切り替え) インライン広告の表示方法 (デバイスの横幅に合わせて拡大表示)

### 6. 広告表示の状態を通知するイベント

- 6.1. 広告表示の状態を通知するイベントを受け取る方法
- 6.2. 広告表示の状態を通知するイベントの種類
- 7. その他

・AndroidアプリケーションのPlayerSettingsのDefaultOrientationに「AutoRotation」を指定している場合に、広告表示がおかしくなる

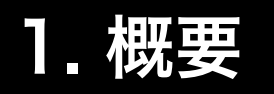

• はじめに

この資料はUnityアプリに広告を表示するために必要な、Unity用のプラグインの設定方法を記載した技術資料です。

• 対象となるサービス

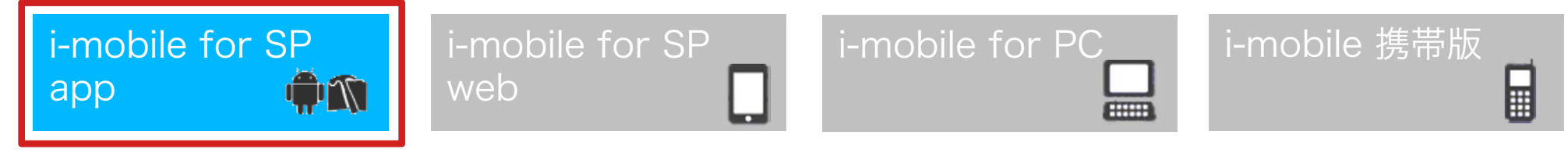

- 対象となる読者 Unity アプリ開発者
- 対象プラットフォーム

iOS iOS向けにビルドする場合、imobile\_for\_SP\_app\_iOS\_SDK\_2.0.5 以上が別途必要です Android Android向けにビルドする場合、imobile\_for\_SP\_app\_android\_SDK\_2.0.5 以上が別途必要です ※可能な限り最新版のSDKを使用してください。

• 広告表示方式

| 全画面広告             | インタースティシャル広告 / ウォール広告 / テキストポップアップ広告                                                                                                    |
|-------------------|----------------------------------------------------------------------------------------------------|
| インライン広告           | バナー広告 [320x50] / ビッグバナー広告 [320x100] / ミディアムレクタングル [300x250]<br>[Androidのみ]アイコン広告 [57x57] ※タイトル表示時は[75x75]                                                                                    |
| iPad向け<br>インライン広告 | バナー広告 [468x60] / ビッグバナー広告 [768x90] / スカイスクレイパー広告 [120x600]<br>ワイドスカイスクレイパー広告 [160x600] /スクエア(小)広告 [200x200] / スクエア広告(250x250)<br>レクタングル広告[300x250] / レクタングル(大)広告[336x280] / ハーフページ [300x600] |

Proprietary and Confidential to i-mobile Co.,Ltd. All Rights Reserved

# 2. アプリケーションの登録、広告スポットの作成

## アプリケーションに広告を表示するためには、「アプリケーションの登録」と「広告スポットの作成」が必要です。

アプリケーションの登録、および広告スポットの作成方法についての手順は、 各IMobileSdkAdsに同梱されている広告表示SDK 設定資料の「管理画面の設定」を、ご参照ください。

### [iOS]

SDK ダウンロードページの

「i-mobile 広告表示SDK iOS版設定資料.pdf」の「管理画面の設定」を、ご参照ください。 ※ PDF については、以下のURL からもアクセス可能です。

https://sppartner.i-mobile.co.jp/downloads/sdk/i-mobile\_SDK\_manual\_for\_iOS.pdf

#### [Android]

SDK ダウンロードページの

「i-mobile 広告表示SDK Android版設定資料.pdf」の「管理画面の設定」を、ご参照ください。

※ PDF については、以下のURL からもアクセス可能です。

https://sppartner.i-mobile.co.jp/downloads/sdk/i-mobile\_SDK\_manual\_for\_Android.pdf

# 3. サンプルアプリケーションの使用方法

## サンプルアプリケーションプロジェクトをUnityで読み込みビルド後に実行してください。

※ サンプルプロジェクトはUnity4.6.0以降での動作を想定しております。それ以前のバージョンでは動作確認を行っておりません。

※ iOSの場合は、ビルド後にSDKの設定等の手順が必要となります。

「i-mobile 広告表示SDK iOS版設定資料.pdf」(https://sppartner.i-mobile.co.jp/downloads/sdk/i-mobile\_SDK\_manual\_for\_iOS.pdf)の

「XcodeによるSDKの設定」を、ご参照ください。

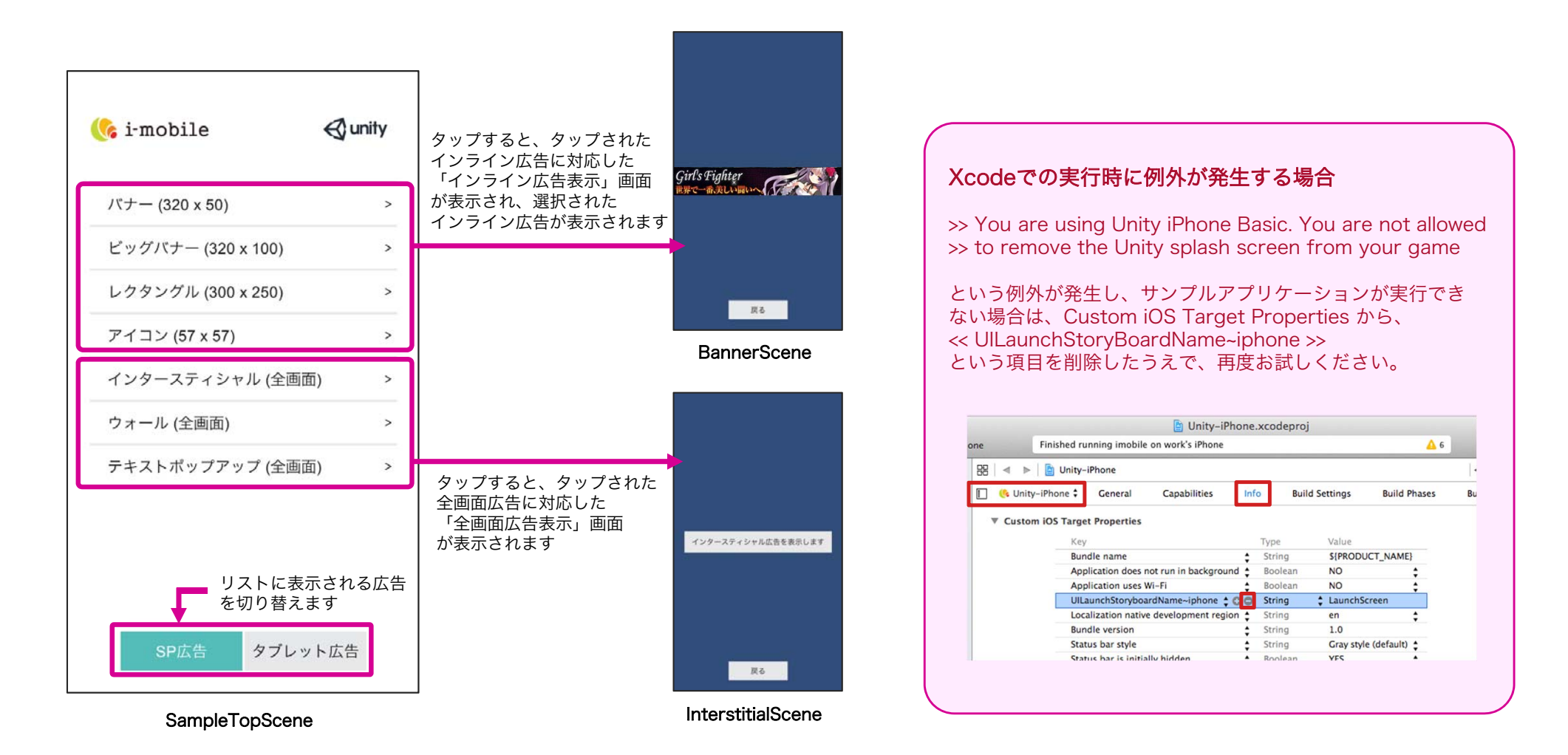

# 4.1. プラグイン適用手順 (iOS、Android共通)

- プラグインの適用手順について説明します。
- プラグインを組み込むUnityプロジェクトを開きます。
- 「iMobileSdkAdsUnityPlugin\_2.x.x.unitypackage」 をダブルクリックします。
- ③ importing package ダイアログが開きます。
- ④ 全てのファイルにチェックが入っていることを確認します。
- ⑤ Importボタンをクリックします。
- ⑥ 正常にImportが完了すると、ProjectタブのAssets以下に Pluginsフォルダが展開されます。

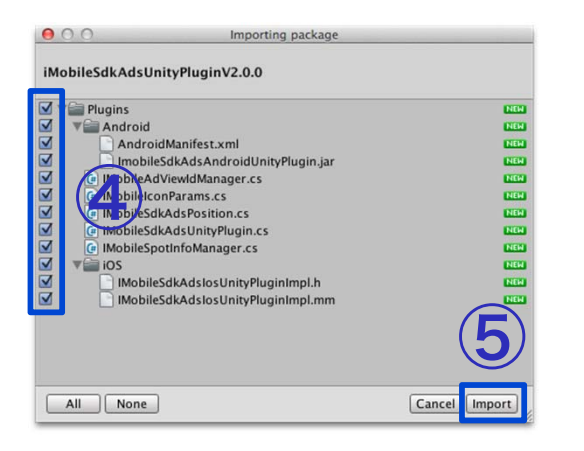

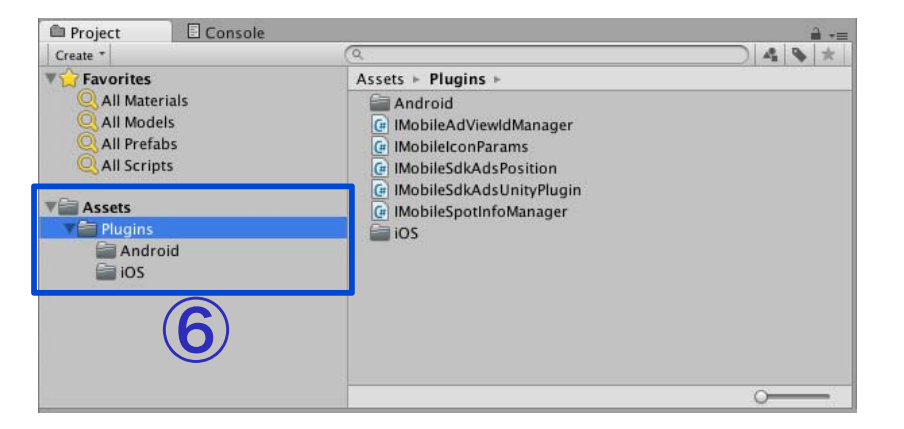

以上でプラグインの適用は完了となります。

# 4.2a. プラグイン適用手順 (iOS)

### 本手順は、iOS向けにアプリをビルドする際に必要となる手順です。(Androidアプリのみビルドする場合は不要です。)

 i-mobile管理画面から『imobile\_for\_SP\_app\_iOS\_SDK\_2.x.x.zip 』をダウンロードします。 (本手順の中でSDKに同梱されているファイルが必要になります。)

② UnityからXcode用のプロジェクトをビルドし、Xcodeを起動します。

 ③ 必要なframeworkをプロジェクトに適用します。
 ※ 詳細な適用手順については、SDKダウンロードページの 『 i-mobile 広告表示SDK iOS版設定資料.pdf 』の
 「3. アプリの設定 - 1. XcodeによるSDKの設定2」から
 「3. アプリの設定 - 1. XcodeによるSDKの設定3」を参照してください。
 また、適用に必要になる各種ファイルも、同ファイルに同梱されています。

本手順は、最初にXcodeでビルドする前に一度だけ行う手順です。

以降は、 UnityからXcode用のプロジェクトを出力する際、表示されるWarningに対して、 「Append」を選択することにより、上記の手順で設定した内容を維持したまま、Xcode用のプロジェクトが生成されます。

| Iready exists. Would you like to append or replace it?               | Iready exists. Would you like to append or replace it?               |
|----------------------------------------------------------------------|----------------------------------------------------------------------|
| tuild folder already exists. Would you like to append or replace it? | Build folder already exists. Would you like to append or replace it? |
|                                                                      |                                                                      |

※ここで、「Replace」を選択した場合、上記の手順で設定した内容は全て消えてしまうため、ご注意ください。

以上が、iOS向けにアプリをビルドする際に必要となる手順です。

# 4.2b. プラグイン適用手順(Android)

本手順は、Android向けにアプリをビルドする際に必要となる手順です。(iOSアプリのみビルドする場合は不要です。)

i-mobile管理画面から『imobile\_for\_SP\_app\_android\_SDK\_x.x.x.zip』をダウンロードします。
 SDKに同梱されている『imobileSdkAds.jar』をAssets/Plugins/Androidにドラッグアンドドロップします。

本バージョンより、SDKを動作させるために、 Google Play Services の適用が必要になりました。 Google Play Services を適用するためには、下記操作を行い、ビルドする必要があります。

- ② Assets/Plugins/Androidに 『google-play-services.jar』をドラッグアンドドロップします。
  - ※ 『google-play-services.jar』は以下のフォルダにあります。 "ANDROID\_HOME"/extras/google/google\_play\_services/libproject/ google-play-services\_lib/libs
  - ※ Google Play Servicesのインストール方法等は、SDKダウンロードページの 『i-mobile 広告表示SDK Android版設定資料.pdf』の 「よくある質問と回答」の「■Google Play Servicesのインストール方法」をご参照ください。
- ③ Assets/Plugins/Android/res/valuesに、Google Play Servicesのversion.xmlを追加します。 ※Google Play Servicesのversion.xmlは以下のフォルダにあります。 "ANDROID\_HOME"/extras/google/google\_play\_services/libproject/ google-play-services\_lib/res/values

独自のAndroidManifest.xmlを使用する場合は、別途以下の対応が必要です。 AndroidManifest.xmlを開きます

④ AndroidManifest.xmlに以下を追記します。

<uses-permission android:name="android.permission.INTERNET" /><uses-permission android:name="android.permission.ACCESS\_NETWORK\_STATE" /><uses-permission android:name="android.permission.ACCESS\_NETWORK\_STATE" /><uses-permission android:name="android.permission.ACCESS\_NETWORK\_STATE" /><uses-permission android:name="android.permission.access\_NETWORK\_STATE" /><uses-permission android:name="android.permission.access\_NETWORK\_STATE" /><uses-permission android:name="android.permission.access\_NETWORK\_STATE" /><uses-permission android:name="android.permission.access\_NETWORK\_STATE" /><uses-permission android:name="android.permission.access\_NETWORK\_STATE" /></uses-permission android:name="com.google.android.gms.version" android:value="@integer/google\_play\_services\_version" /></uses-permission.access\_NETWORK\_STATE" /></uses-permission.access\_NETWORK\_STATE" /></uses-permission.access\_version" android:value="@integer/google\_play\_services\_version" /></uses-permission.access\_NETWORK\_STATE" /></uses-permission.access\_version" /></uses-permission.access\_version" /

以上が、Android向けにアプリをビルドする際に必要となる手順です。

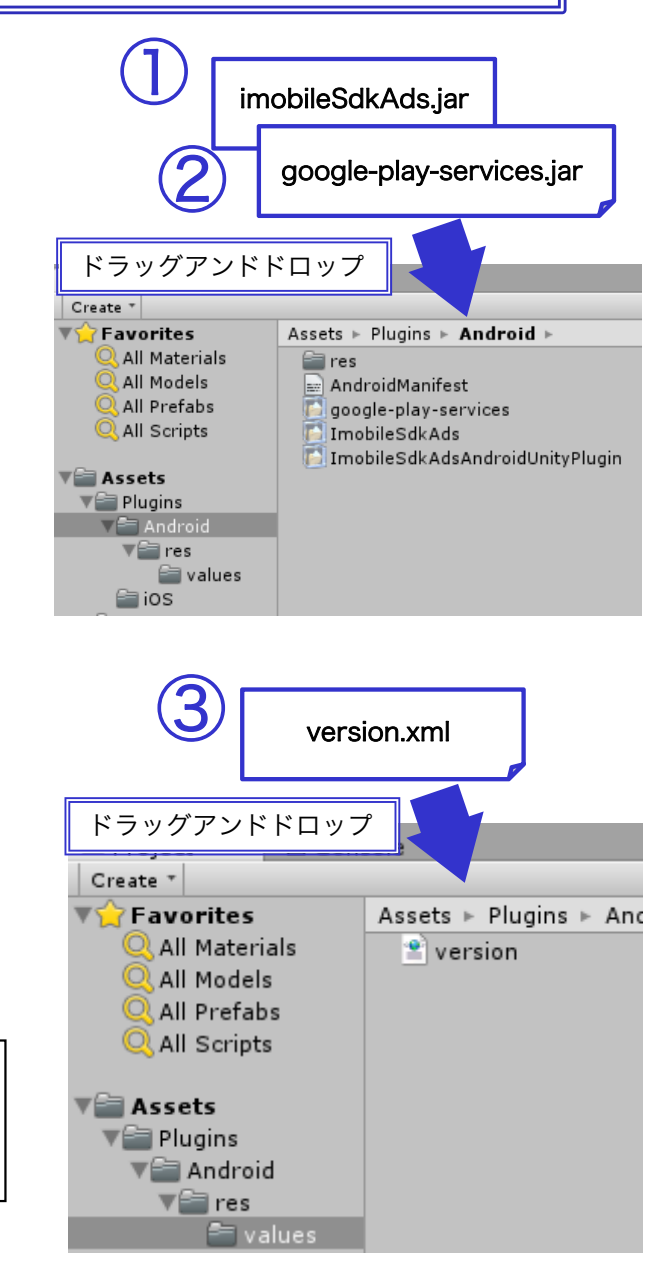

## 5.1. 全画面広告の表示方法 (全画面広告共通)

## 以下は、「4.2. プラグイン適用手順」まで完了していることを前提とします。

## ■ 広告の取得開始

[設定方法]

MonoBehaviourの「void Awake()」などのメソッドで広告表示を登録するためのメソッド 「IMobileSdkAdsUnityPlugin.registerFullScreen()」と開始するためのメソッド 「IMobileSdkAdsUnityPlugin.start()」を実行することにより、広告の取得が開始されます。 [記述例]

void Awake () {

#### #if UNITY\_IPHONE || UNITY\_ANDROID

IMobileSdkAdsUnityPlugin.registerFullScreen(*publisherld*, *mediald*, *spotld*); IMobileSdkAdsUnityPlugin.start(*spotid*);

#endif

複数回「registerFullScreen()」や、「start()」を呼び出しても問題ございません。 「IMobileSdkAdsUnityPlugin.registerFullScreen()」は、imobile\_for\_Interstitial\_Unity\_SDK\_1.0.0から定義されているメソッド 「IMobileSdkAdsUnityPlugin.register()」と同等のメソッドです。既に「IMobileSdkAdsUnityPlugin.register()」で記述されている場合、 書き換える必要はございません。

## ■ 広告の表示

[設定方法]

MonoBehaviourの「void OnGUI()」、「void Update()」などのメソッドで広告表示を行うためのメソッド 「IMobileSdkAdsUnityPlugin.show()」を呼び出すことにより、広告が表示されます。

#### [記述例]

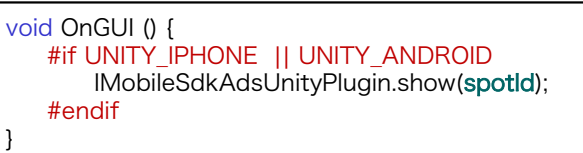

| 引数          | 設定値                             |
|-------------|---------------------------------|
| publisherId | i-mobileの管理画面より割り当てられたパブリッシャーID |
| mediald     | i-mobileの管理画面より割り当てられたメディアID    |
| spotld      | i-mobileの管理画面より割り当てられたスポットID    |

## 5.1. 全画面広告の表示方法 (起動時に広告を表示する)

#### 以下は、「4.2. プラグイン適用手順」まで完了していることを前提とします。 ※ この表示方法は、テキストポップアップ広告のみ使用することを推奨します。

■ 広告の取得開始

#### [設定方法]

Cocos2dx::AppDelegateの「void applicationDidFinishLaunching ()」などで、 広告表示を登録するためのメソッド「IMobileCocos2dxModule::registerSpotFullScreen ()」を呼び出し後、 広告の取得が開始されます。 広告表示を行うためのメソッド「IMobileCocos2dxModule::show()」を呼び出すことにより、広告が表示されます。

### [記述例]

void Awake () {
 #if UNITY\_IPHONE || UNITY\_ANDROID
 IMobileSdkAdsUnityPlugin.registerFullScreen(publisherId, mediald, spotId);
 IMobileSdkAdsUnityPlugin.start(spotia);
 IMobileSdkAdsUnityPlugin.show(spotid);
 #endif
}

### 参考:メソッドの引数

| 引数          | 設定値                             |
|-------------|---------------------------------|
| publisherld | i-mobileの管理画面より割り当てられたパブリッシャーID |
| mediald     | i-mobileの管理画面より割り当てられたメディアID    |
| spotld      | i-mobileの管理画面より割り当てられたスポットID    |

※ インタースティシャル広告やウォール広告についても同様の実装は可能ですが、 テキストポップアップ広告と比べ、広告の取得に時間がかかるため、多くの場合、 「show」 呼び出し時に 広告表示準備が完了していないため、広告の表示がされません。 また、テキストポップアップ広告については、「show」が呼び出されてから約2秒以内に 広告の取得および表示ができない場合は、広告の表示をキャンセルします。

## 5.1. 全画面広告の表示方法 (広告を表示する向きを設定)

以下は、「4.2. プラグイン適用手順」まで完了していることを前提とします。

## ■ 広告を表示する向きの設定

#### [設定方法]

広告の表示向きを設定するためのメソッド「IMobileSdkAdsUnityPlugin.setAdOrientation()」を 呼び出すことで、広告の表示向きを指定することができます。 ※この設定は必須ではありません。 設定をしない場合は、デバイスの向きに合わせて広告が表示されます(AUTO設定)。

#### [記述例]

void Awake () {
 #if UNITY\_IPHONE || UNITY\_ANDROID
 IMobileSdkAdsUnityPlugin.registerFullScreen(*publisherld*, *mediald*, *spotld*);
 IMobileSdkAdsUnityPlugin.start(*spotld*);
 // 広告の表示向きを指定 以下の場合は、常に横向きで広告が表示されます
 IMobileSdkAdsUnityPlugin.setAdOrientation(*IMobileSdkAdsUnityPlugin.ImobileSdkAdsAdOrientation.IMOBILESDKADS\_AD\_ORIENTATION\_LANDSCAPE*);
 #endif
}

※記載する場所は、 IMobileSdkAdsUnityPlugin.show()を呼び出す前であれば、どこに記載しても問題ありません。

| 引数                         | 設定値                                    |                   |  |
|----------------------------|----------------------------------------|-------------------|--|
| publisherld                | i-mobileの管理画面より割り当てられたパブリッシャーID        |                   |  |
| mediald                    | i-mobileの管理画面より割り当てられたメディアID           |                   |  |
| spotld                     | i-mobileの管理画面より割り当てられたスポットID           |                   |  |
| ImobileSdkAdsAdOrientation | 広告の表示向き                                |                   |  |
|                            | IMOBILESDKADS_AD_ORIENTATION_AUTO      | デバイスの向きに合わせて広告を表示 |  |
|                            | IMOBILESDKADS_AD_ORIENTATION_PORTRAIT  | 縦向きで広告を表示         |  |
|                            | IMOBILESDKADS_AD_ORIENTATION_LANDSCAPE | 横向きで広告を表示         |  |

# 5.2. インライン広告の表示方法 (インライン広告共通)

## 以下は、「4.2. プラグイン適用手順」まで完了していることを前提とします。

### ■ 広告の取得と表示

[設定方法]

MonoBehaviourの「void Awake()」などのメソッドで広告表示を登録するためのメソッド

「IMobileSdkAdsUnityPlugin.registerInline ()」 、開始するためのメソッド「IMobileSdkAdsUnityPlugin.start()」 、 表示するためのメソッド「 IMobileSdkAdsUnityPlugin.show() 」を実行することにより、 広告の取得と表示が行われます。 [記述例]

| void Awake () {                                                                                     |
|----------------------------------------------------------------------------------------------------|
| #if UNITY_IPHONE    UNITY_ANDROID                                                                   |
| IMobileSdkAdsUnityPlugin.registerInline( <b>publisherId, mediaid, spotid)</b> ;                     |
| IMobileSdkAdsUnityPlugin.start(spotid);                                                             |
| // 表示位置を座標で指定する場合                                                                                   |
| IMobileSdkAdsUnityPlugin.show(spotid, IMobileSdkAdsUnityPlugin.AdType.BANNER, left, top);           |
| // 表示位置を定数パラメータで指定する場合 以下の場合は、画面中央下部に表示されます                                                         |
| IMobileSdkAdsUnityPlugin.show(spotid, IMobileSdkAdsUnityPlugin.AdType.BANNER,                       |
| IMobileSdkAdsUnityPlugin.AdAlignPosition.CENTER, IMobileSdkAdsUnityPlugin.AdValignPosition.BOTTOM); |
| #endif                                                                                              |
|                                                                                                    |

#### 参考:メソッドの引数

| 引数                              | 設定値                     |                                                          |                                                                  |
|---------------------------------|-------------------------|----------------------------------------------------------|------------------------------------------------------------------|
| publisherld                     | i-mobileの管理             | 画面より割り当てられたパブリッ                                          | シャーID                                                            |
| mediald                         | i-mobileの管理             | 画面より割り当てられたメディフ                                          | 7ID                                                              |
| spotld                          | i-mobileの管理             | 画面より割り当てられたスポット                                          | ID                                                               |
| IMobileSdkAdsUnityPlugin.AdType | 表示する広告種<br>※IMobileSdk/ | ፤別をIMobileSdkAdsUnityPlugii<br>AdsUnityPlugin.AdTypeについて | n.AdTypeで指定<br>ては、 「4.2. 広告の表示方法2 (インライン広告共通 AdType) 」を、ご参照ください。 |
| left                            | 表示する位置の                 | DX座標                                                     |                                                                  |
| top                             | 表示する位置の                 | DY座標                                                     |                                                                  |
| AdAlignPosition                 | 表示する位置の                 | D横位置                                                     |                                                                  |
|                                 | LEFT                    | 左寄せで広告を表示                                                |                                                                  |
|                                 | CENTER                  | 中央寄せで広告を表示                                               |                                                                  |
|                                 | RIGHT                   | 右寄せで広告を表示                                                |                                                                  |
| AdValignPosition                | 表示する位置の                 | D縦位置                                                     |                                                                  |
|                                 | TOP                     | 上寄せで広告を表示                                                |                                                                  |
|                                 | MIDDLE                  | 中央寄せで広告を表示                                               |                                                                  |
|                                 | BOTTOM                  | 下寄せで広告を表示                                                |                                                                  |

#### Proprietary and Confidential to i-mobile Co.,Ltd. All Rights Reserved

# 5.2. インライン広告の表示方法 (インライン広告共通 AdType)

## ■ IMobileSdkAdsUnityPlugin.AdTypeについて

インライン広告を表示する場合は、表示する広告の種別をshowメソッドに渡します。 広告種別は列挙型(IMobileSdkAdsUnityPlugin.AdType)で指定します。

#### 指定できる広告種別は下記の通りです。

| IMobileCocos2dxModule::AdType |                                         |  |
|-------------------------------|-----------------------------------------|--|
| ICON                          | アイコン<br>※ Androidでは表示されますが、iOSでは表示されません |  |
| BANNER                        | バナー                                     |  |
| BIG_BANNER                    | ビッグバナー                                  |  |
| MEDIUM_RECTANGLE              | ミディアムレクタングル                             |  |
| TABLET_BANNER                 | タブレットバナー (※iPadのみ)                      |  |
| TABLET_BIG_BANNER             | タブレットビッグバナー (※iPadのみ)                   |  |
| BIG_RECTANGLE                 | ビッグレクタングル (※iPadのみ)                     |  |
| SKYSCRAPER                    | スカイクレイパー (※iPadのみ)                      |  |
| WIDE_SKYSCRAPER               | ワイドスカイクレイパー (※iPadのみ)                   |  |
| SQUARE                        | スクウェア (※iPadのみ)                         |  |
| SMALL_SQUARE                  | スモールスクエア (※iPadのみ)                      |  |
| HALFPAGE                      | ハーフページ (※iPadのみ)                        |  |

#### \_\_\_\_

#### [記述例]

| void Awake () {                                                                           |
|-------------------------------------------------------------------------------------------|
| #if UNITY IPHONE II UNITY ANDROID                                                         |
| IMobileSdkAdsUnityPluain.registerInline(publisherId. mediaid. spotid);                    |
| IMobileSdkAdsUnityPlugin.start(spotid):                                                   |
| IMobileSdkAdsUnityPlugin.show(spotid, IMobileSdkAdsUnityPlugin.AdType.BANNER, left, top); |
| #endif                                                                                    |
|                                                                                           |
| J                                                                                         |

# 5.2. インライン広告の表示方法 (表示・非表示の切り替え)

### 以下は、「4.2. プラグイン適用手順」まで完了していることを前提とします。

### ■ 広告の表示・非表示を切り替える

以下のソースのように、showメソッドの戻り値として渡されるadViewIdを第一引数、falseを第二引数に指定し、setVisibilityメソッドを 呼び出すことで広告を一時的に非表示にすることができます。 また、 setVisibilityメソッドの第二引数にtrueを指定することで、非表示にした広告を再表示できます。

[記述例]

int adViewId = IMobileSdkAdsUnityPlugin.show (DefineImobileSdkAdsID.bbSpotid, IMobileSdkAdsUnityPlugin.AdType.BigBanner, IMobileSdkAdsUnityPlugin.AdAlignPosition.Center, IMobileSdkAdsUnityPlugin.AdValignPosition.Bottom); // 広告を非表示にします IMobileSdkAdsUnityPlugin.setVisibility(adViewId, false); // 非表示にした広告を再表示します IMobileSdkAdsUnityPlugin.setVisibility(adViewId, true);

| 引数       | 設定値                      |
|----------|--------------------------|
| adViewId | Showメソッドの戻り値として渡される固有のID |

# 5.2. インライン広告の表示方法 (アイコン広告の表示形式カスタマイズ)

## 以下は、「4.2. プラグイン適用手順」まで完了していることを前提とします。

■ アイコン広告の表示形式カスタマイズ ※ アイコン広告は、Androidでのみ動作します アイコン広告の場合、前述の組み込み方法で組み込みを行った場合、以下の様に表示されます。

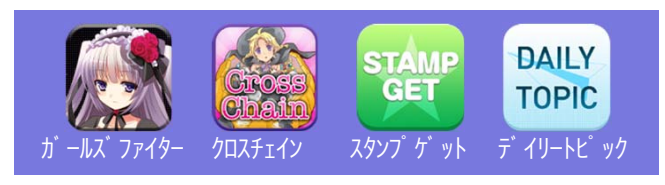

この表示形式は、IMobileIconParamsにパラメータを設定し、showメソッドへ渡すことにより変更することができます。 設定可能なパラメータの詳細ついては、 IMobileSdkAdsに同梱されている『 i-mobile for SP Application 広告表示SDK Version2 iOS版.pdf 』 の「3. アプリの設定 - 2. 広告の表示方法5 (アイコンの表示形式のカスタマイズ)」 をご参照ください。 ※Androidの場合も、同様のパラメータが使用できます。

#### [記述例]

| void Awake () {                                                                                     |                  |
|----------------------------------------------------------------------------------------------------|------------------|
| #if UNITY_IPHONE    UNITY_ANDROID                                                                   |                  |
| IMobileSdkAdsUnityPlugin.registerInline (publisherId, mediaid, spotid);                             |                  |
| IMobileSdkAdsUnityPlugin.start( <b>spotid</b> );                                                    |                  |
| var iconParams = new IMobileIconParams ();                                                          |                  |
| iconParams.iconNumber = 6;                                                                          | // アイコンの数を6個に    |
| iconParams.iconTitleFontColor = "#000000";                                                          | // タイトルの色を黒に     |
| iconParams.iconTitleShadowEnable = false;                                                           | // タイトルの影を非表示に   |
| IMobileSdkAdsUnityPlugin.show(spotid, IMobileSdkAdsUnityPlugin.AdType.ICON, left, top, iconParams); | // 設定したスタイル渡して表示 |
| #endif                                                                                              |                  |
| }                                                                                                   |                  |

|                                 | · · · · · · · · · · · · · · · · · · ·                                                                                               |
|---------------------------------|----------------------------------------------------------------------------------------------------|
| 引数                              | 設定値                                                                                                    |
| publisherId                     | i-mobileの管理画面より割り当てられたパブリッシャーID                                                                                                    |
| mediald                         | i-mobileの管理画面より割り当てられたメディアID                                                                                                    |
| spotld                          | i-mobileの管理画面より割り当てられたスポットID                                                                                                    |
| IMobileSdkAdsUnityPlugin.AdType | 表示する広告種別をIMobileSdkAdsUnityPlugin.AdTypeで指定<br>※IMobileSdkAdsUnityPlugin.AdTypeについては、 「4.2. 広告の表示方法2 (インライン広告共通 AdType) 」を、ご参照ください。 |
| left                            | 表示位置のX座標                                                                                                    |
| top                             | 表示位置のY座標                                                                                                    |
| iconParams                      | アイコンの表示形式                                                                                                    |

# 5.2. インライン広告の表示方法 (デバイスの横幅に合わせて拡大表示)

以下は、「4.2. プラグイン適用手順」まで完了していることを前提とします。

### ■ デバイスの横幅に合わせて拡大表示

バナー広告(320 x 50)、 ビックバナー広告(320 x 100) は、デバイスの幅が320のデバイスに合わせた広告サイズですが、 最近では、より大きなサイズのデバイスも増えてきており、従来のバナー広告(320 x 50)、ビックバナー広告(320 x 100)を表示した場合、 大きく余白ができてしまいます。

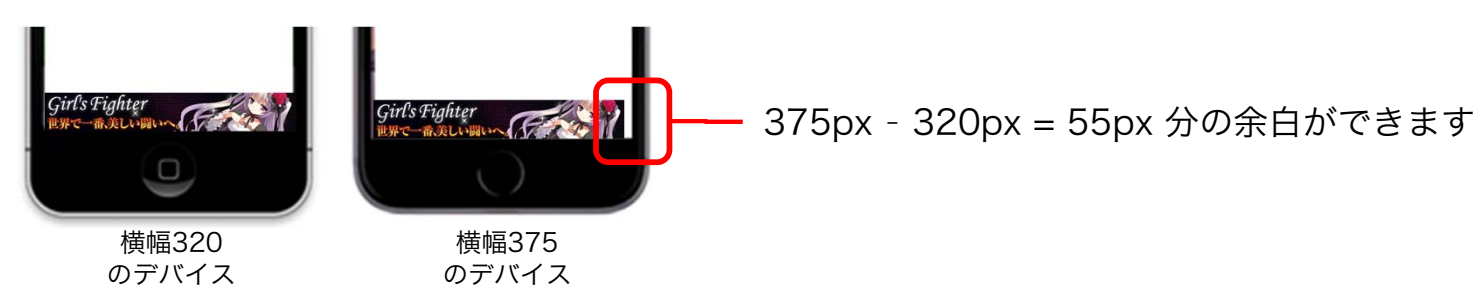

showメソッドのSizeAdjust引数に「true」を指定した場合、バナーを横幅いっぱいまで拡大表示し、 余白ができない様に表示することができます。 ※拡大されるサイズは、デバイスサイズの短い方のサイズまでです。

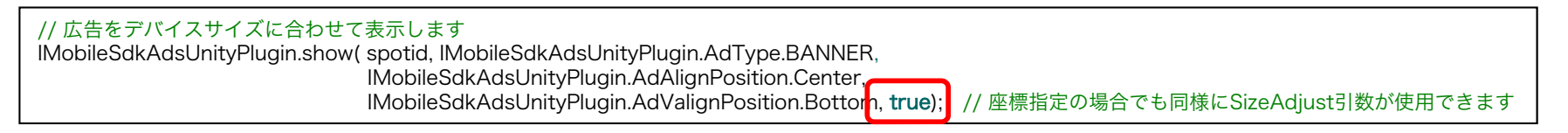

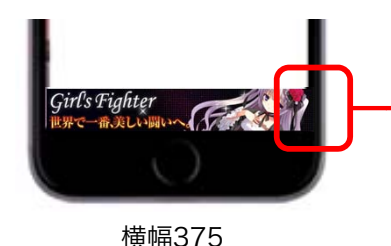

のデバイス

320x50のバナーが375x59 [50 × (375 ÷ 320) ※端数は切り上げ]に拡大され、余白無しで表示されます ※座標指定する場合は、Y座標も拡大されることを考慮した値にする必要があります。

# 6.1. 広告表示の状態を通知するイベントを受け取る方法

以下は、「5. 広告の表示方法」まで完了していることを前提とします。

広告表示の状態通知イベントを受け取るオブジェクトの登録
 [設定方法]

「IMobileSdkAdsUnityPlugin.addObserver()」メソッドを使用して、広告表示の状態通知イベントを受け取るオブジェクトを 登録することにより、各種状態通知イベントを受け取ることができます。

[記述例]

void Awake () {
 #if UNITY\_EDITOR
 #elif UNITY\_IPHONE || UNITY\_ANDROID
 IMobileSdkAdsUnityPlugin.addObserver(gameObjectName);
 #endif

※addObserverメソッド実行後、直ぐに通知が始まります。 基本的に、使用する箇所に制限はありませんが、「start()」メソッドの呼び出し前に設定することにより、 発生する全てのイベントを受け取ることができます。(受け取りたいイベントに合った適切な場所で呼び出してください。)

■ 広告表示の状態通知イベントを受け取るオブジェクトの解除

[設定方法]

「IMobileSdkAdsUnityPlugin.removeObserver()」を呼び出すことにより、登録した状態通知イベントを受けるオブジェクトを 解除することができます。

[記述例]

```
void OnDestroy() {
    #if UNITY_EDITOR
    #elif UNITY_IPHONE || UNITY_ANDROID
    IMobileSdkAdsUnityPlugin.removeObserver(gameObjectName);
    #endif
}
```

| 引数             | 設定値                                 |
|----------------|-------------------------------------|
| gameObjectName | 状態通知イベントを受け取りを解除するゲームオブジェクト名を設定します。 |

# 6.2. 広告表示の状態を通知するイベントの種類

以下は、「6.1.広告表示の状態を通知するイベントを受け取る方法」まで完了していることを前提とします。

## ■ 広告表示の状態を通知するイベントの種類

[イベントの種類と引数]

各種イベントは、以下のメソッドに通知されます。また、引数としてイベントの補足情報がCSV形式(カンマ区切り)で渡されます。 ※実装していないメソッドに対しては、通知されません。

| メソッド名                            | 内容                                        | 引数の1番目の値        | 引数の2番目の値                                                                                                    |
|----------------------------------|-------------------------------------------|-----------------|----------------------------------------------------------------------------------------------------|
| imobileSdkAdsSpotDidReady(Value) | 広告の表示準備が完了した際に呼ばれます                       | イベントが発生したスポットID | ありません                                                                                                    |
| imobileSdkAdsSpotDidFail(Value)  | 広告の取得が失敗した際に呼ばれます                         | イベントが発生したスポットID | <ol> <li>1:権限エラー(指定されたスポットが無効)</li> <li>2:レスポンスエラー<br/>(サーバからのレスポンスの形式に問題がある等)</li> <li>3:ネットワークエラー(ネットワークの利用かできない)</li> <li>4:ネットワークエラー(タイムアウト等の通信エラー全般)</li> <li>5:不明なエラー(予期しないエラー)</li> <li>6:広告表示実行時に広告の準備ができていない(ロード中)</li> <li>7:広告切れ(配信できる広告がない)</li> </ol> |
| imobileSdkAdsSpotDidShow(Value)  | 広告が表示された際に呼ばれます                           | イベントが発生したスポットID | ありません                                                                                                    |
| imobileSdkAdsSpotDidClick(Value) | 広告がクリックされた際に呼ばれます                         | イベントが発生したスポットID | ありません                                                                                                    |
| imobileSdkAdsSpotDidClose(Value) | 広告が閉じられた際に呼ばれます<br>(広告の表示をスキップした場合も呼ばれます) | イベントが発生したスポットID | ありません                                                                                                    |

[記述例]

```
public class GameObject : MonoBehaviour {
    void imobileSdkAdsSpotDidReady (string value) {
        Debug.Log("imobileSdkAdsSpotDidReady:" + value);
    }
    void imobileSdkAdsSpotDidFail (string value) {
        Debug.Log("imobileSdkAdsSpotDidFail:" + value);
    }
    void imobileSdkAdsSpotDidShow (string value) {
        Debug.Log("imobileSdkAdsSpotDidShow:" + value);
    }
    void imobileSdkAdsSpotDidClick (string value) {
        Debug.Log("imobileSdkAdsSpotDidClick:" + value);
    }
    void imobileSdkAdsSpotDidClick (string value) {
        Debug.Log("imobileSdkAdsSpotDidClick:" + value);
    }
    void imobileSdkAdsSpotDidClose (string value) {
        Debug.Log("imobileSdkAdsSpotDidClose:" + value);
    }
}
```

# 7. その他

 AndroidアプリケーションのPlayerSettingsのDefaultOrientationに「AutoRotation」を 指定している場合に、広告表示がおかしくなる

[Android]

AutoRotationのAllowed Orientations for Auto Rotationの設定で、PortlaitとLandscapeが混在している場合に、広告表示後に画面を回転させると、 正しいレイアウトで広告を表示することがができません。

もし、PortlaitとLandscapeが混在したAutoRataion設定を行う場合は、以下の対応がUnity側のスクリプトにて別途必要になります。

■ 広告表示の状態通知イベントを受け取るオブジェクトの登録(登録方法は、「5.1. 広告表示の状態を通知するイベントを受け取る方法」参照)
 ■ showメソッドを呼び出す際に、画面モードを固定化するコードを追加

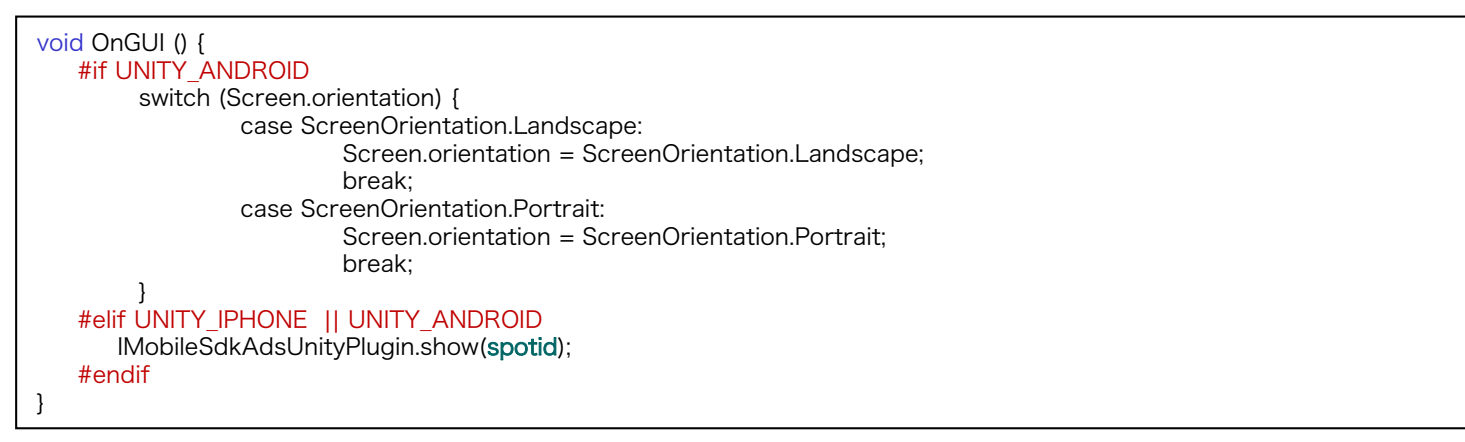

■ 広告が閉じられた際、およびクリックされた際に、画面モードの固定化を解除するコードを追加

```
void imobileSdkAdsSpotDidClick (string value) {
    #if UNITY_ANDROID
        Screen.orientation = ScreenOrientation.AutoRotation;
    #endif
    Debug.Log("imobileSdkAdsSpotDidClick:" + value);
}
void imobileSdkAdsSpotDidClose (string value) {
    #if UNITY_ANDROID
        Screen.orientation = ScreenOrientation.AutoRotation;
    #endif
        Debug.Log("imobileSdkAdsSpotDidClose:" + value);
}
```